# GOPASS HOW TO GUIDE

### DOWNLOAD THE APP

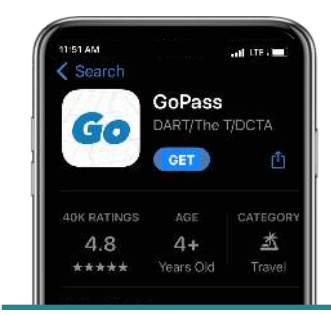

**STEP** 

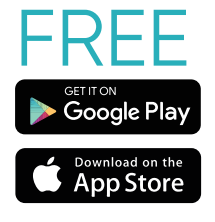

Note: Android screen may differ slightly

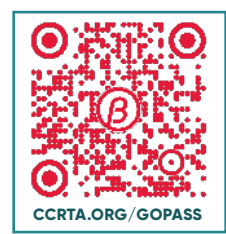

Scan the QR code to download the app

- Allow Access to Location
- Register Your Account
- Select CCRTA and Confirm

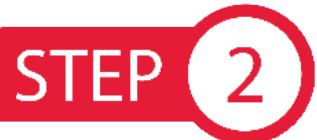

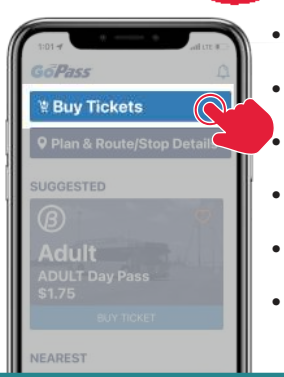

#### **BUY PASS**

- Press "Buy Tickets"
- Select Pass(es)
- Add to Cart
- Select Payment
- Press "Buy"
- Enter Pin to Confirm

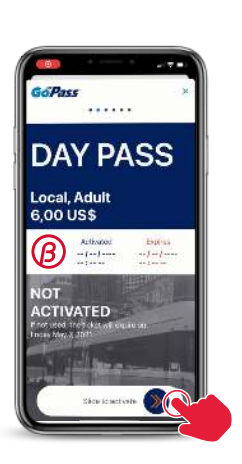

DO NOT slide to activate until you're ready to board the bus.

## STEP 3

#### **TRIP PLANNING**

CCRTA.ORG/GOPASS

Select Starting Location

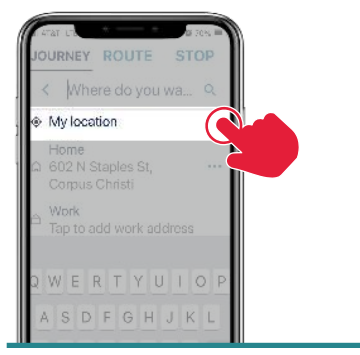

Enter Destination

| Corpus Christi Regional S |        |  |
|---------------------------|--------|--|
| Palmera mall, South Stapi |        |  |
|                           |        |  |
| 1:29 FW - 2:28 PM         | 55 min |  |
| ☆1→□ 🚺>☆1→□ 2倍→☆0         | s0.75  |  |
|                           | 51 mm  |  |
| ★ 1×印 28 ×★ 5             | \$0.75 |  |
| 2.19 PM - 3:10 PM         | 51 mn  |  |
| xf1>[] 29 > xf 5          | \$0.75 |  |
| 2:59 PM - 3:50 PM         | 61 min |  |
| オ1 · 📮 🎁 > 📮 🎌 > オッ       | S0.75  |  |
| 2:59 PM - 3:50 PM         | 51 min |  |

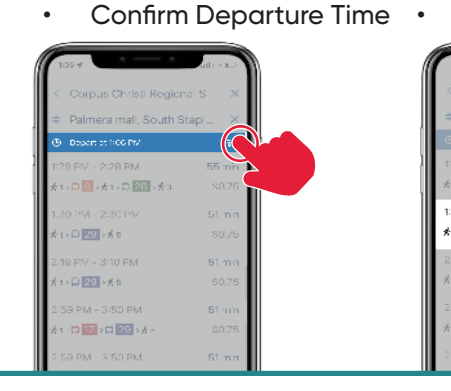

Select Preferred Route

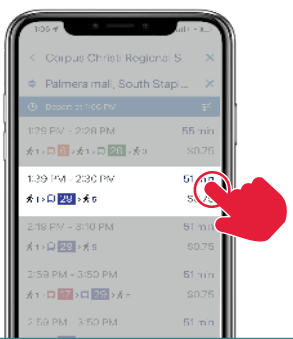